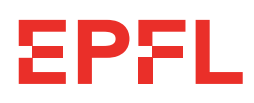

 Laboratory of Computational Systems Biotechnology

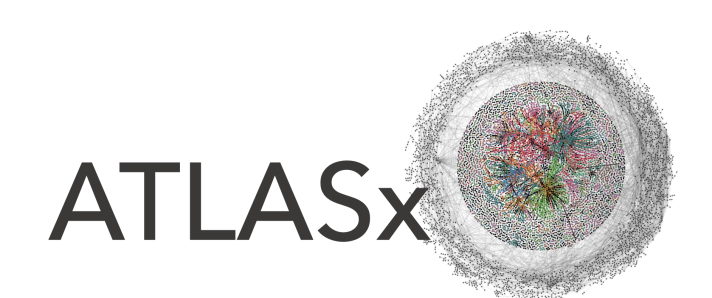

# User guide

# Navigating known and hypothetical biochemical space

## Content

| Getting started                           | 2  |
|-------------------------------------------|----|
| ATLASx database and website content       | 3  |
| Statistics overview                       | 5  |
| Search for compounds, reactions, pathways | 6  |
| Analysis platform                         | 12 |
| Additional notes                          | 14 |

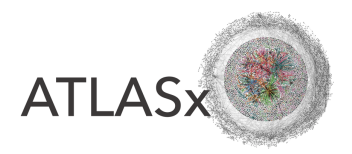

# **Getting started**

#### Create a user account

Please fill out the online request form: https://lcsb-databases.epfl.ch/pathways/database\_requests

To apply for an academic license, please use your academic email address when registering.

We will send you a license agreement to be signed, and provide your username & password

#### Log in

Click on the LOGIN tab at the bottom of the LCSB webpage and insert your login info:

| EPFL                                                                                                    | LCSB Da                      | tabases                  | Laboratory of<br>Computational<br>Systems<br>Biotechnology |
|----------------------------------------------------------------------------------------------------|------------------------------|--------------------------|------------------------------------------------------------|
|                                                                                                    |                              |                          |                                                            |
| GEMS                                                                                                    | Please Login<br>Username :   |                          |                                                            |
|                                                                                                    | Password :                   |                          |                                                            |
|                                                                                                    | No login yet? Ask us for re- | jistration <u>here</u> . |                                                            |
|                                                                                                    |                              |                          |                                                            |
| and a second second second second second second second second second second second second second second second |                              |                          |                                                            |

Alternatively, click on any tab within ATLASx and it will request your login credentials.

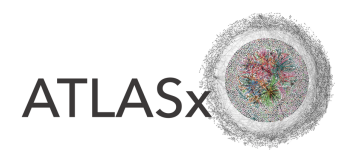

# ATLASx database and website content

#### Database scopes

ATLASx databases organizes known and predicted biochemical reactions in 3 different scopes:

- bioDB unification of publicly available biochemical databases (e.g., KEGG, SEED, MetaCyc, BiGG, Brenda), also includes bioactive compounds (e.g., from ChEBI, CHEMBL, KEGG Drug)
- bioATLAS predicted biochemical reactions within the biological and bioactive compound space
- chemATLAS predicted biochemical reactions involving compounds from the chemical compound space (PubChem)

### Data organization

In LCSB databases, we have unique identifiers (LCSB IDs) for each compound, reaction, and biotransformation (i.e., a substrate-product pair, or reactant pair. One biotransformation can be performed by more than one reaction.) Database entries can be accessed directly via their LCSB ID:

- Compounds: <u>https://lcsb-</u> <u>databases.epfl.ch/Graph2/loadCompound/1467886019</u>
- Reactions: https://lcsb-databases.epfl.ch/Graph2/loadReaction/2592908327
- Biotransformations: <u>https://lcsb-</u>
  <u>databases.epfl.ch/Graph2/loadReactantPair/2677718711</u>

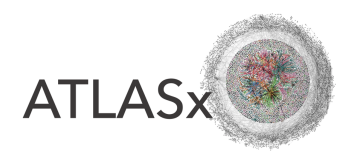

## Website organization

The ATLASx website is organized in 3 parts:

- Statistics overview: Current statistics on compounds and reactions in ATLASx
- Search for compounds, reactions, pathways: Search interface to find compounds, reactions, and pathways
- Analysis platform: Additional analysis tools to query ATLASx

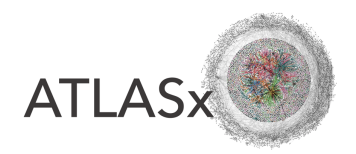

# **Statistics overview**

To get updated compound and reaction counts of ATLASx, go to the STATISTICS tab.

| Database statistics                               |                             |                          |                     |                |                      |                 |  |  |
|---------------------------------------------------|-----------------------------|--------------------------|---------------------|----------------|----------------------|-----------------|--|--|
|                                                   | biol                        | ЭВ                       | bioAT               | LAS            | chemA                | TLAS            |  |  |
| Total number of compounds                         |                             | 1'500'222                |                     | 1'500'222      |                      | 77'933'652      |  |  |
| Total number of reactions                         |                             | 56'358                   |                     | 1'626'765      |                      | 5'381'186       |  |  |
| Network statistics                                |                             |                          |                     |                |                      |                 |  |  |
| Weighted network                                  |                             |                          |                     |                |                      |                 |  |  |
|                                                   | bioDB - BNICE.ch            | bioDB - all              | bioATLAS - BNICE.ch | bioATLAS - all | chemATLAS - BNICE.ch | chemATLAS - all |  |  |
| Total number of nodes                             | 7'405                       | 14'914                   | 842'548             | 844'341        | 1'875'296            | 1'877'370       |  |  |
| Total number of edges                             | 13'105                      | 62'299                   | 2'465'977           | 2'503'827      | 5'679'641            | 5'721'098       |  |  |
| Unweighted network (CAR >= 0.34)                  |                             |                          |                     |                |                      |                 |  |  |
|                                                   | bioDB - BNICE.ch            | bioDB - all              | bioATLAS - BNICE.ch | bioATLAS - all | chemATLAS - BNICE.ch | chemATLAS - all |  |  |
| Total number of nodes                             | 7'303                       | 14'084                   | 616'192             | 617'946        | 1'852'983            | 1'854'810       |  |  |
| Total number of edges                             | 7'108                       | 25'642                   | 968'691             | 982'364        | 2'765'482            | 2'780'967       |  |  |
| Total number of components (islands)              | 1'244                       | 623                      | 69'381              | 68'911         | 151'988              | 151'381         |  |  |
| Main component in unweighted netwo                | ork                         |                          |                     |                |                      |                 |  |  |
|                                                   | bioDB - BNICE.ch            | bioDB - all              | bioATLAS - BNICE.ch | bioATLAS - all | chemATLAS - BNICE.ch | chemATLAS - all |  |  |
| Total number of nodes                             | 3'438                       | 12'434                   | 351'752             | 361'412        | 1'251'469            | 1'264'984       |  |  |
| Total number of edges                             | 4'393                       | 24'575                   | 750'807             | 774'608        | 2'270'251            | 2'299'895       |  |  |
| Percentage of nodes in main component             | 47.08 %                     | 88.28 %                  | 57.08 %             | 58.49 %        | 67.54 %              | 68.2 %          |  |  |
| Percentage of edges in main component             | 61.8 %                      | 95.84 %                  | 77.51 %             | 78.85 %        | 82.09 %              | 82.7 %          |  |  |
| Diameter of main component                        | 47                          | 32                       | 33                  | 27             | 40                   | 40              |  |  |
| Effective diameter of main component              | 13                          | 7                        | 10                  | 10             | 11                   | 11              |  |  |
| Date: November 05, 2020                           |                             |                          |                     |                |                      |                 |  |  |
| - all: All reactions considered, - BNICE.ch: only | reactions with BNICE.ch re- | action mechanism conside | red                 |                |                      |                 |  |  |

The table is updated once a day to give the current statistics of ATLASx.

- Database statistics: numbers of compounds and reactions in the different database scopes
- Network statistics: Compounds (nodes) connected by biotransformations (or reactant pairs, edges)
  - Weighted network: networks underlying the pathway search algorithm
  - Unweighted network: All reactant pairs (edges) with a CAR < 0.34 are removed, and the remaining edges are assigned a weight = 1.
  - *Main component:* From the unweighted network, the main component is extracted to calculate network properties (i.e., size, diameter)

**NOTE:** Since the database is updated continuously, the numbers presented here might not match the numbers given in the paper.

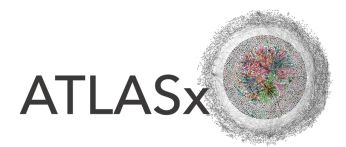

# Search for compounds, reactions, pathways

To query ATLASx, go to the SEARCH tab.

#### Find compounds

1. Search for compound by name, InChIKey, or LCSB ID

| Search for    | Compound                      |
|---------------|-------------------------------|
| From database | LCSB 2                        |
| Compound Name | staurosporin                  |
| Compound ID   | 0                             |
| InChIKey      |                               |
| SMILES        |                               |
|               | Search - please be patient :) |

#### 2. Output

a. General overview

| 6 | General              | Reactic | ons Database Links                                       | Structure                   |                                      |  |  |  |
|---|----------------------|---------|----------------------------------------------------------|-----------------------------|--------------------------------------|--|--|--|
|   | LCSB ID              |         | 1467886019                                               |                             |                                      |  |  |  |
|   | Names                |         | staurosporine, Stauros                                   | porine, STS, stau           | irosporinium, STAUROSPORINE, kothari |  |  |  |
|   | InChlKey             |         | HKSZLNNOFSGOKW-U                                         | HKSZLNNOFSGOKW-UHFFFAOYSA-N |                                      |  |  |  |
|   | SMILES               |         | CNC1CC2OC(C1OC)(C)n1c3ccccc3c3c1c1n2c2ccccc2c1c1c3CNC1=O |                             |                                      |  |  |  |
|   | Molecular<br>formula |         | C28H27N4O3 C28H26N4O3                                    |                             |                                      |  |  |  |
|   | Energy<br>(kcal/mol) |         | NaN                                                      |                             |                                      |  |  |  |
|   | Error                |         | NaN                                                      |                             |                                      |  |  |  |
|   | Molecular weight     |         | NaN                                                      |                             |                                      |  |  |  |

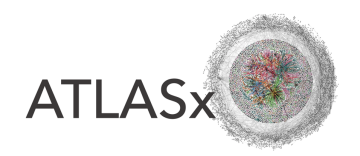

b. All reactions involving the query compound

| eneral React    | ions Database Links Structure                                                                |                              |           |                                                                 |                                                                                                    |                                        |                      |         |
|-----------------|----------------------------------------------------------------------------------------------|------------------------------|-----------|-----------------------------------------------------------------|----------------------------------------------------------------------------------------------------|----------------------------------------|----------------------|---------|
| o reactions     | s found for compound 1                                                                       | 467886019                    | )         |                                                                 |                                                                                                    |                                        |                      |         |
| CSB ID (refV) 🔹 |                                                                                              | Reaction rule +              |           | Database links 🔹                                                | Reactant pairs 🔶                                                                                                    | Conserved<br>Atomic Ratios +<br>(CARs) | Energy<br>(kcal/mol) |         |
| 1569712676      | 1467925879 + S-Adenosyl-<br>L-methionine <=> S-Adenosyl-<br>L-homocysteine + 1467886019      | 2.1.1A5(rev),<br>2.1.1A5     | 2.1.1.139 | R05757, BR29466,<br>RHEA: 11699,<br>rxn04010, 2.1.1.139-<br>RXN | 1467925879 1467886019<br>1467886019 382536806<br>1467886019 S-Adenosyl-L-methionine<br>S-Adenosyl-L-homocysteine 382536806<br>S-Adenosyl-L-homocysteine S-Adenosyl-<br>L-methionine | 0.95<br>0.03<br>0.03<br>0.94<br>0.94   |                      |         |
| 1558210794      | 1467925879 + S-Adenosyl-<br>L-methionine <=> S-Adenosyl-<br>L-homocysteine + 1467886019 + H+ | 2.1.1A1                      | 2.1.1.139 | <u>11696,</u><br><u>MNXR109813</u>                              | 1467925879 1467886019<br>1467886019 382538806<br>1467886019 S-Adenosyl-L-methionine<br>S-Adenosyl-L-homocysteine 382536806<br>S-Adenosyl-L-homocysteine S-Adenosyl-<br>L-methionine | 0.95<br>0.03<br>0.03<br>0.94<br>0.94   |                      |         |
| 1557203489      | H+ + 1467886019 + Oxygen + NADPH<br><==> 101939038 + NADP+ + H2O                             | 1.14.13A1                    |           |                                                                 | 1467886019 101939038<br>Oxygen 101939038<br>NADP+ NADPH                                                                                                    | 0.95<br>0.13<br>1                      | 10000000             | 1000000 |
| 1557203707      | H+ + 1467886019 + Oxygen + NADPH<br><==> NADP+ + H2O + 1469288618                            | 1.14.13A1(rev),<br>1.14.13A1 |           |                                                                 | 1469288618 1467886019<br>1469288618 Oxygen<br>NADP+ NADPH                                                                                                    | 0.95<br>0.13<br>1                      | 1000000              | 1000000 |

*Note:* The reactant pairs column shows all possible substrate-product pairs and their associated CAR (Conserved Atom Ratio, a metric between 0 and 1 indicating the ratio of conserved atoms between the substrate and the product)

c. Links to external databases

| General Reac | tions Database Links Structure                                                                    |
|--------------|---------------------------------------------------------------------------------------------------|
| Database     | Identifiers                                                                                       |
| KEGG         | <u>C02079</u>                                                                                     |
| MetaNetX     | MNXM4828, MNXM4828                                                                                |
| MetaCyc      | STAUROSPORINE                                                                                     |
| PubChem      | 44299148                                                                                          |
| ChEBI        | <u>15738</u>                                                                                      |
| Chembl       | CHEMBL162, CHEMBL364347, CHEMBL388978, CHEMBL1537489, CHEMBL1709437, CHEMBL1980995, CHEMBL2375177 |
|              |                                                                                                   |

d. Compound structure

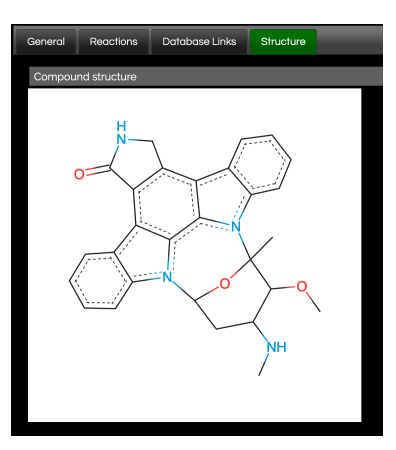

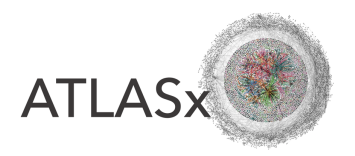

### Find reactions

- 1. Search for one of the substrates in the compound search, save its LCSB ID.
- 2. Search for one of the products in the compound search, show all reactions.
- 3. Search (Ctrl+F) for the substrate ID within the reactions.
- 4. Click on the LCSB ID of the reaction for more information.

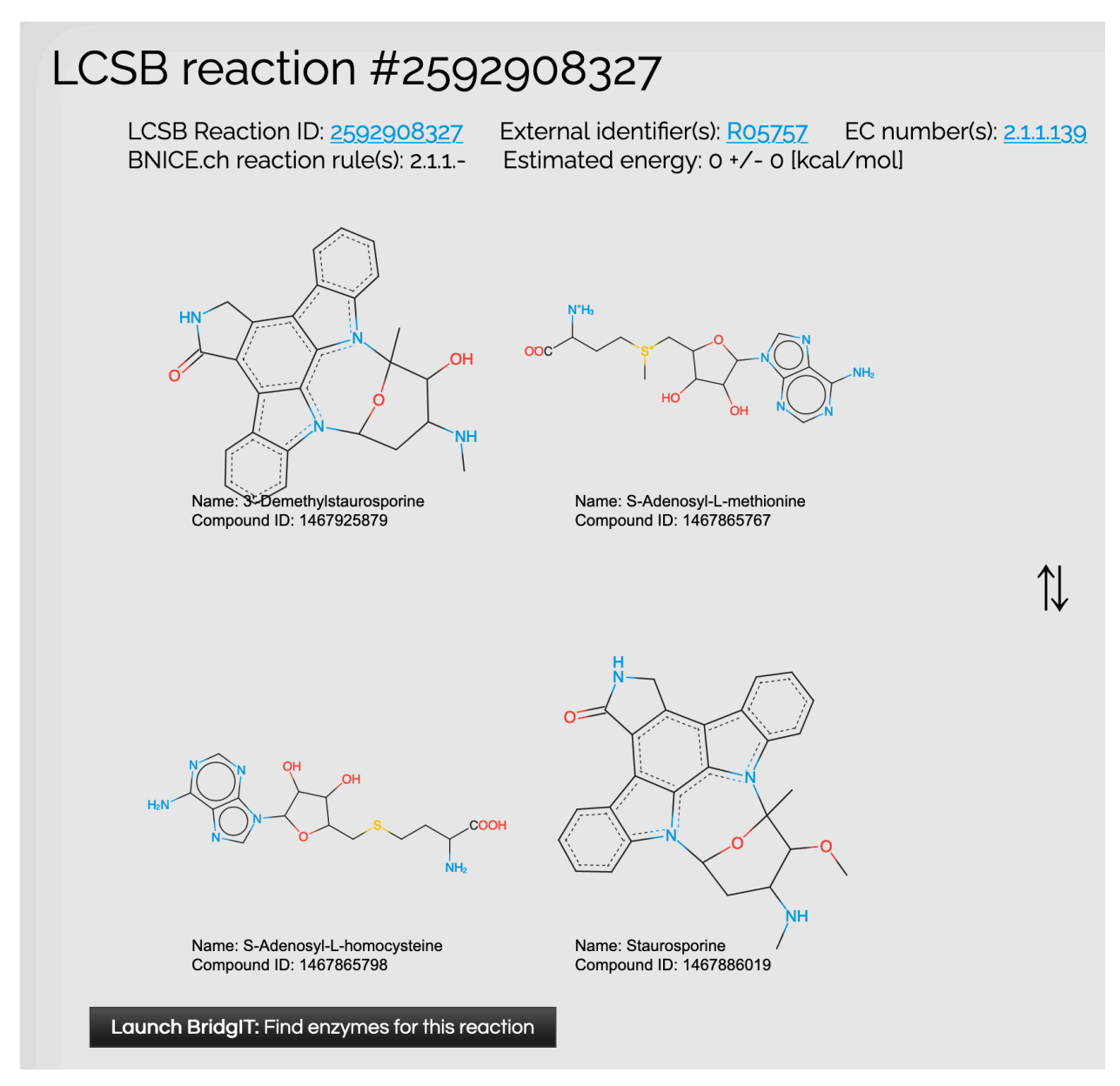

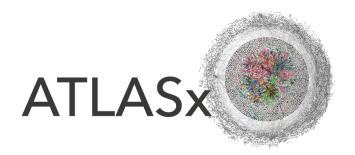

## Find enzymes for novel reactions

- 1. Click on the button "Launch BridgIT: Find enzymes for this reaction".
- 2. You will be redirected to a waiting page, while BridgIT finds enzymes.

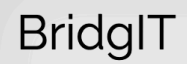

BridgIT has been launched. Please keep the following URL to get the results : https://lcsb-databases.epfl.ch//Bridgit/GetResults/1557203947

3. Click on the link to get the results (be patient, it may take a while). As soon as the results are ready, your browser asks you to download a results file.

|    | Α    | В      | С                      | D                    | E             | F         |
|----|------|--------|------------------------|----------------------|---------------|-----------|
| 1  | rank | score  | predicted_similar_KEGG | predicted_similar_EC | reaction_rule | hyperlink |
| 2  | 1    | 0.4539 | R09441                 |                      | 1.14.13       | LINK      |
| 3  | 2    | 0.4333 | R05655                 |                      | 1.14.13       | LINK      |
| 4  | 3    | 0.4136 | R08274                 |                      | 1.14.13       | LINK      |
| 5  | 4    | 0.4136 | R08271                 |                      | 1.14.13       | LINK      |
| 6  | 5    | 0.4101 | R06916                 |                      | 1.14.13       | LINK      |
| 7  | 6    | 0.4076 | R04708                 | 1.14.13.57           | 1.14.13       | LINK      |
| 8  | 7    | 0.4062 | R06926                 |                      | 1.14.13       | LINK      |
| 9  | 8    | 0.403  | R04702                 | 1.14.13.56           | 1.14.13       | LINK      |
| 10 | 9    | 0.4023 | R05422                 | 1.14.12.12           | 1.14.13       | LINK      |
| 11 | 10   | 0.3862 | R11134                 | 1.14.13.217          | 1.14.13       | LINK      |

4. Open the file in a spreadsheet editor (Microsoft Excel, Numbers, ...):

5. You get a list of similar known reactions (*predicted\_similar\_KEGG*), ranked by their BridgIT score (*score*), and associated with the EC number of the reaction (*predicted\_similar\_EC*) and the BNICE.ch reaction rule. The LINK field redirects you to the corresponding database entry in KEGG.

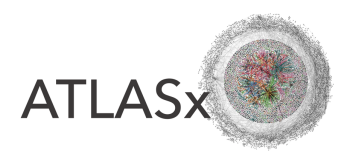

## Find pathways

#### Input

- 1. Using the compound search, find the LCSB IDs of your precursor and your target compound (see *Find compounds*).
- 2. In the search interface, select "Pathways" from the drop-down menu.
- 3. Select the search space. By default, all the reactions in ATLASx are considered (chemATLAS).
- 4. Paste the IDs of your precursor and target compounds into the fields for "Starting compound" and "Target compound", respectively.
- 5. Set the maximum pathway length (number of reaction steps).
- 6. Set the maximum number of pathways you want to find.
- 7. *Advanced:* Use defaults, or check ATLASx paper for more details.
- 8. Launch query

| Search for                                                                           | Pathway 2                       |
|--------------------------------------------------------------------------------------|---------------------------------|
| Database search scope                                                                | chemATLAS 3                     |
| Starting compound (LCSB compound ID)                                                 | 1469288618                      |
| Target compound (LCSB compound ID)                                                   | 1467886019                      |
| Maximum number of reaction steps                                                     | 3 5                             |
| Maximum number of pathways                                                           | 5 6                             |
| Advanced: Minimal atom conservation coefficient                                      | 0,34 ©                          |
| Advanced: Distance transformation                                                    | exponential (for long pathways) |
| Advanced: Include reactions without BNICE.ch reaction mechanism (hypothetical pairs) |                                 |
| Advanced: LCSB compounds ID to exclude, comma-separated                              | 0                               |
| 8                                                                                    | Search - please be patient :)   |

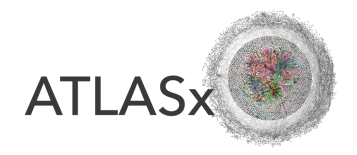

## Output

List of pathways found to match the query criteria:

| 2 results found |            |                                        |                                                                                   |                           |                               |                  |                  |  |  |
|-----------------|------------|----------------------------------------|-----------------------------------------------------------------------------------|---------------------------|-------------------------------|------------------|------------------|--|--|
| Pathway<br>ID   | Length   ♦ | Intermediates (refV)                   | Intermediates (names)                                                             | Reactions                 | Conserved Atom<br>Ratio (CAR) | Average<br>CAR + | Pathway weight _ |  |  |
|                 |            | 1469288618 => 1467886019               | 7-hydroxystaurosporine => Staurosporine                                           | 2677718711                | 0.95                          | 0.95             | 1.05             |  |  |
| 2               |            | 1469288618 => 5449972 =><br>1467886019 | 7-hydroxystaurosporine => (2R,3S,4R,5S)-oxane-2,3,4,5-<br>tetrol => Staurosporine | 2594207055,<br>2677714897 | 0.95, 1.0                     | 0.98             | 2.05             |  |  |

The pathway weight score is the total weight of the pathway, i.e. the sum of edge weights assigned to each reaction step.

Click on pathway ID for visualization:

- 1. Click on "Biotransformation ID" to retrieve all possible reactions for this biotransformation.
- 2. *Optional:* you can export the pathway information as a folder with:
- /molfiles/ : folder containing one SDF molfile for each compound
- compounds.tsv: information on compounds
- reactions.tsv: information on reactions
- pathways.tsv: information on pathway

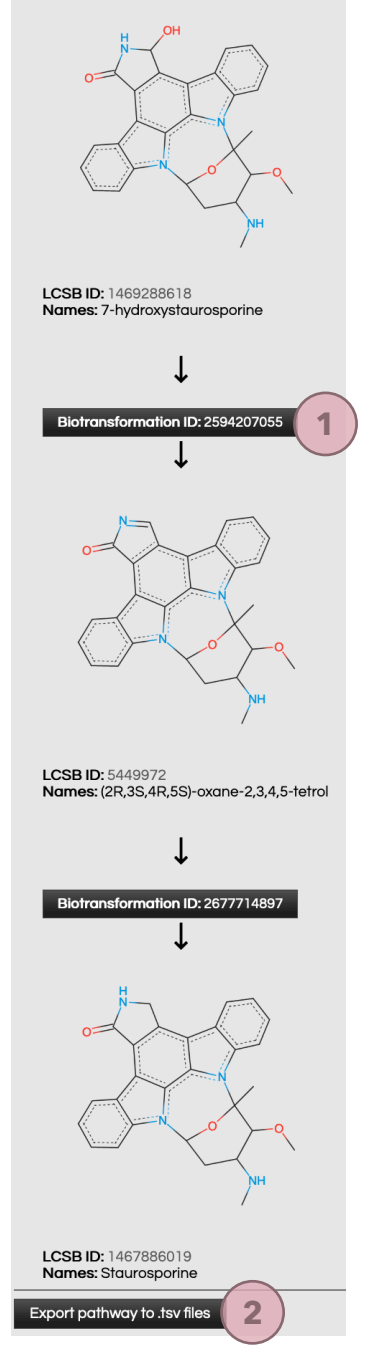

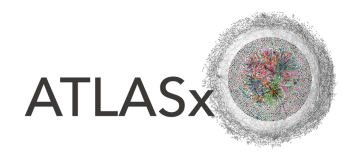

# Analysis platform

#### Extract a biochemical map

For the network expansion around a compound or pathway, go to the ANALYSIS tab.

#### Input

| Extra   | Extract a biochemical map<br>Expand a hypothetical reaction network around a compound, or a sequence of compounds (e.g., a biosynthetic pathway) |             |  |  |  |  |  |
|---------|----------------------------------------------------------------------------------------------------|-------------|--|--|--|--|--|
| Output: | The output file (.csv format) can be easily imported into the graph visualization tool                                                           | Gephi       |  |  |  |  |  |
| •       |                                                                                                    |             |  |  |  |  |  |
|         | LCSB IDs of compound(s), comma-separated                                                                                                    | 1           |  |  |  |  |  |
|         | Number of generations                                                                                                    | 3           |  |  |  |  |  |
|         | Search scope                                                                                                    | chemATLAS 3 |  |  |  |  |  |
|         | Minimal CAR threshold                                                                                                    | 0,34        |  |  |  |  |  |
|         | Optional: only include reactions with known BNICE.ch reaction mechanism                                                                          | 5           |  |  |  |  |  |
|         |                                                                                                    |             |  |  |  |  |  |

- 1. Enter the LCSBs identifier(s) of input compound(s) from where you want to expand a reaction network.
- 2. Define how many reaction steps to explore around the input compound.
- 3. Define the reaction network you want to search
- 4. All edges with a CAR below the indicated threshold will be removed from the result network.
- 5. Restrict the search to reactions that have a BNICE.ch reaction mechanism assigned.
- 6. Run analysis

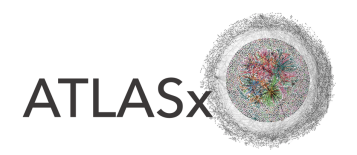

#### Output

Once the network extraction is completed, you can download the results as a .csv file:

|    | А          | В          | С          | D                    | Е    |
|----|------------|------------|------------|----------------------|------|
| 1  | Source     | Target     | Generation | Biotransformation_ID | CAR  |
| 2  | 1468160340 | 1109598609 | 1          | 2594589111           | 0.79 |
| 3  | 1468160340 | 116298274  | 1          | 2602987880           | 0.79 |
| 4  | 1468160340 | 122001844  | 1          | 2603044295           | 0.55 |
| 5  | 1468160340 | 125054860  | 1          | 2603041273           | 0.55 |
| 6  | 1468160340 | 1467915328 | 1          | 2602993076           | 0.76 |
| 7  | 1468160340 | 1467993870 | 1          | 2603004311           | 0.79 |
| 8  | 1468160340 | 1468117144 | 1          | 2603021274           | 1    |
| 9  | 1468160340 | 1468352445 | 1          | 2739319792           | 0.83 |
| 10 | 1468160340 | 1468357651 | 1          | 2602991628           | 0.79 |

The network is formatted as an edge table, meaning that each line represents an edge in the network.

- Source: LCSB ID of source compound
- Target: LCSB ID of target compound
- *Generation:* Number of reaction step away from input compound(s). Here, the input compound is 1468160340, and the compound 1109598609 is found 1 reaction step away from the input compound.
- *Biotransformation\_ID*: LCSB ID of the biotransformation (or reactant pair)
- CAR: Conserved Atom Ratio of the reactant pair (weight of the edge)

To visually explore the network, you can import the output file into the free network visualization tool Gephi (<u>https://gephi.org/</u>), or any other graph visualization software.

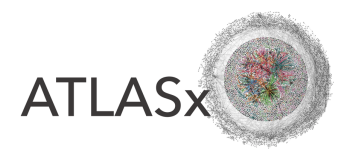

# **Additional notes**

#### **SMILES viewer**

ATLASx uses SmilesDrawer, a JavaScript library developed by Probst and Reymond<sup>1</sup>, to visualize compounds directly from SMILES format. The SMILES tab allows you to visualize and play with compounds using SMILES strings.

#### How to cite ATLASx

Please cite the following reference for using ATLASx:

#### <mark>TO BE ADDED</mark>

<sup>1</sup> **Probst D**, **Reymond J-L**. 2018. SmilesDrawer: Parsing and Drawing SMILES-Encoded Molecular Structures Using Client-Side JavaScript. *J. Chem. Inf. Model.* **58**: 1–7.

\_\_\_\_\_